# Iมนูบันทึกอนุมัติใบขอเบิก (Approve Issue)

### วัตถุประสงค์

เพื่อให้ผู้มีอำนาจอนุมัติการเบิกสินค้าออกจากคลัง ได้เข้ามาตรวจสอบเอกสารการ เบิกสินค้าออกจากคลัง และทำการอนุมัติใบขอเบิกสินค้าที่ต้องการได้

### คำอธิบาย

หน้าต่างบันทึกจะแบ่งการบันทึกข้อมูลออกเป็น 2 **ส่วน** คือ

Detail ใช้สำหรับบันทึกรายละเอียดสินค้าที่จะทำการอนุมัติขอเบิก Description ใช้สำหรับบันทึกรายละเอียดเพิ่มเติม เกี่ยวกับรายการอนุมัติ ขอเบิกนี้

## ลักษณะการบันทึก

การบันทึกอนุมัติขอเบิกสินค้า จะบันทึกด้วยการอ้างอิงเอกสารใบขอเบิกมาบันทึกรายการ ซึ่งเอกสารใบขอเบิกที่อ้างอิงจะ**แสดงตามประเภทรายการเอกสาร**ที่เลือกมาบันทึกข้อมูล ซึ่งสามารถบันทึกการอนุมัติได้ **2 แบบ** คือ

- อนุมัติใบขอเบิกทั้งเอกสาร
- อนุมัติใบขอเบิกสินค้าบางรายการ

#### สถานะเอกสาร

บทที 6

โปรแกรมจะแสดงสถานะการ Approve เอกสารใบขอเบิก และแสดงถึงสถานะการอ้างอิง เอกสารอนุมัติใบขอเบิกไปทำรายการเบิก ที่ **ซ้ายมือของหน้าจอ** เพื่อบอกถึงทางเดินเอกสาร ว่าปัจจุบันสถานะของเอกสารใบขอเบิกได้มีการอนุมัติแล้วหรือยัง และได้มีการอ้างอิง รายการไปทำใบเบิกแล้วหรือยัง

| 🔪 อนุมัติ ใบขอเบิ |                                                                                      |                 |
|-------------------|--------------------------------------------------------------------------------------|-----------------|
| รายการเอกสาร      | 0 อนุมัติของมิกอิ่นๆ Q Partially Approve + Full Refer                                |                 |
| เลขที่ขออนุมัติ   | ICPI-00007 10/10/2546 รหัสผู <del>ลบุสต์ 10.0000001 1</del> นางสาว ชีลาเนตร พุทธโฆษ์ | Approve Issue   |
| เลขทีเอกสาร       | ICAI-00005 🛐 รที่สลูบันทึก P-00000002 🔽 นาย สุบัน ผันดี                              |                 |
| วหาอนุมต          | 18/10/2046 ริสสมผสนก                                                                 |                 |
| ารมายเหตุ         |                                                                                      | ] 🗖 ระเมือส้งใน |
|                   |                                                                                      | ∎ янениаел      |

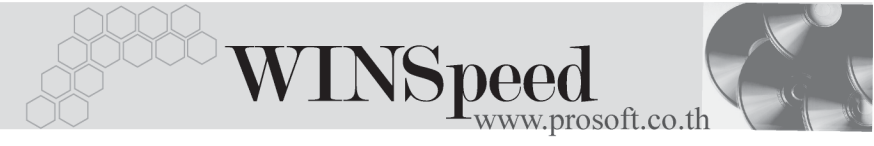

ซึ่งจะแสดงสถานะของเอกสารดังนี้ คือ

- สถานะการอนุมัติเอกสารใบขอเบิกมี 3 สถานะ คือ
  Full Approve คือสถานะการอนุมัติใบขอเบิกทั้งเอกสาร
  No Approve คือสถานะการไม่อนุมัติใบขอเบิก
  Partially Approve คือสถานะการอนุมัติใบขอเบิกเพียงบางส่วน
- ♦ สถานะการอ้างอิงเอกสารใบอนุมัติขอเบิกมี 2 สถานะ คือ

| Full    | คือเอกสารที่ถูกอ้างอิงไปบันทึกรายการใบเบิกสินค้าแล้ว |
|---------|------------------------------------------------------|
|         | เต็มจำนวน                                            |
| Partial | คือเอกสารที่ถูกอ้างอิงไปบันทึกรายการใบเบิกสินค้าแล้ว |
|         | เพียงบางส่วน                                         |

# ขั้นตอนการบันทึก

การบันทึกรายการอนุมัติใบขอเบิก สามารถทำได้ดังนี้

รายการเอกสาร ให้ระบุประเภทรายการเอกสารที่ต้องการบันทึกข้อมูล เช่น ต้องการขอเบิกสินค้าเพื่อผลิต , เพื่อเบิกใช้ หรือขอเบิกอื่นๆ เป็นต้น ซึ่งรายการเอกสารนี้จะมาจากการกำหนดที่ระบบ EM / IC Setup / เมนูเอกสารเชื่อม IC

- เมื่อเลือกรายการใบขอเบิกแล้วโปรแกรมจะแสดงรายการต่างๆให้อัตโนมัติ ดังนี้
  เลขที่ขออนุมัติ โปรแกรมจะแสดงเลขที่เอกสารใบขอเบิกที่อ้างอิงมาบันทึก รายการ
   เลขที่เอกสาร ให้บันทึกเลขที่เอกสารรายการใบขอเบิก ซึ่งโปรแกรมจะ Running เลขที่เอกสารให้อัตโนมัติตามการกำหนดที่ระบบ
   EM / General Setup / กำหนดเลขที่เอกสาร

6

| วันที่อนุมัติ | ให้บันทึกวันที่ ที่ทำการอนุมัติใบขอเบิก ซึ่งโปรแกรมจะ    |
|---------------|----------------------------------------------------------|
|               | Default วันที่ปัจจุบันให้แต่สามารถแก้ไขเปลี่ยนแปลงได้    |
| รหัสผู้บันทึก | โปรแกรมจะแสดงชื่อพนักงานผู้ที่บันทึกรายการใบขอเบิก       |
|               | ตามเอกสารที่อ้างอิงมาให้อัตโนมัติ แต่สามารถแก้ไข         |
|               | เปลี่ยนแปลงได้ โดยสามารถเลือกได้จากหน้าต่างค้นหา (F4)    |
|               | รหัสพนักงาน ซึ่งจะเลือกได้เฉพาะพนักงานประเภท พนักงาน     |
|               | ปกติเท่านั้น                                             |
| รหัสแผนก      | โปรแกรมจะแสดงแผนกที่ทำการขอเบิกสินค้าตามเอกสาร           |
|               | ที่อ้างอิงมาให้อัตโนมัติ และไม่สามารถแก้ไขเปลี่ยนแปลงได้ |
| หมายเหตุ      | โปรแกรมจะแสดงคำอธิบายรายการตามเอกสารใบขอเบิก             |
|               | ที่อ้างอิงมาให้อัตโนมัติ แต่สามารถแก้ไขเปลี่ยนแปลงได้    |

- จากนั้นให้ทำการเลือกรายการสินค้าเพื่ออนุมัติให้เบิกได้ ซึ่งรายการสินค้านี้โปรแกรม จะแสดงให้อัตโนมัติตามใบขอเบิกที่อ้างอิงมา และจะไม่สามารถแก้ไขข้อมูลหรือ เพิ่มเติมรายการสินค้าได้ ซึ่งการเลือกรายการสินค้ามาอนุมัตินั้นสามารถทำได้ดังนี้
  - อนุมัติทั้งใบ หากกรณีที่ต้องการอนุมัติรายการสินค้าตามใบขอเบิก ทุกรายการ ให้ Clickเลือกที่ อนุมัติทั้งใบ ซึ่งโปรแกรมจะ แสดงสถานะการอนุมัติ และแสดงจำนวนอนุมัติที่รายการ สินค้าแต่ละตัวให้อัตโนมัติ
  - อนุมัติบางส่วน หากกรณีที่ต้องการอนุมัติรายการสินค้าตามใบขอเบิกเพียง บางส่วนหรือบางจำนวนเท่านั้น ให้ Click เลือก รายการ สินค้าที่ต้องการใน Column ' อนุมัติ '
  - จำนวนสินค้าอนุมัติ ให้บันทึกจำนวนสินค้าที่ต้องการอนุมัติซึ่งสามารถ แก้ไขจำนวนสินค้าที่อนุมัติได้ สำหรับกรณีที่เป็นการอนุมัติ บางส่วน

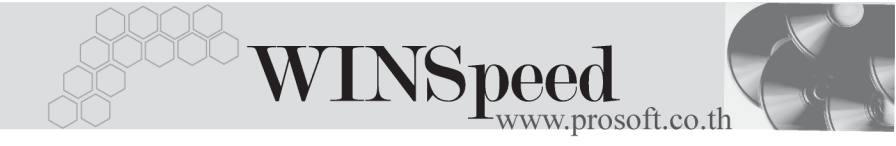

- เอกสารใบขอเบิกที่อ้างอิงมาบันทึกการอนุมัติใบขอเบิก จะสามารถอ้างอิงมา
  บันทึกได้เพียงครั้งเดียวเท่านั้น ดังนั้นกรณีที่อ้างอิงเอกสารใบขอเบิกมาอนุมัติ
  บางส่วน ส่วนที่เหลือจะถูกเคลียร์ทิ้งจะไม่สามารถอ้างอิงมาบันทึกข้อมูลได้อีก
- จำนวนสินค้าที่อยู่ในเอกสารอนุมัติใบขอเบิก จะมีผลกระทบต่อ Sale Stock คือ มีผลทำให้จำนวนสินค้าคงเหลือใน Sale Stock ลดลง

| 💽 รายละเอียกสินค้า |                              |             |                 | ×               |
|--------------------|------------------------------|-------------|-----------------|-----------------|
|                    |                              |             |                 |                 |
| รพัสสินค้า         | RM-CS-WT00001 🗹 สถานะอนุมัติ |             |                 | 🗹 สถานะอนุมัติ  |
| ชื่อสินค้า         | ตัวถึงสีขาวใหญ่              |             |                 |                 |
| คลัง               | BC                           | บางชัน      |                 |                 |
| ที่เก็บ            | BR1                          | ห้องที่1    |                 |                 |
| หน่วยนับ           | 02                           | ตัว         |                 |                 |
| หน่วยนับขนาน       |                              |             |                 |                 |
| จำนวนขออนุมัติ     | 2.00                         |             |                 |                 |
| จำนวนอนุมัติ       | 2.00                         |             | สำนวนนับขนาน    | .00             |
| จำนวนคงเหลือ       | 2.00                         |             |                 |                 |
| หมายเหตุ           |                              |             |                 |                 |
| หมายเหตุอนุมัติ    |                              |             |                 |                 |
| Job                | 001                          | โครงการ A   |                 |                 |
|                    |                              |             |                 |                 |
|                    |                              |             |                 | 🗹 สินค้ามี Lot  |
|                    |                              |             |                 | 🔲 สินค้า Serial |
|                    |                              |             |                 | 🔲 สินค้ามีอายุ  |
|                    |                              |             |                 |                 |
|                    |                              |             |                 |                 |
| Detail OLot        | Serial 🛛 🖉 Des               | cription    | No : 1/12 (RM-0 | CS-WT00001}     |
| First Previous     | ; 🗘 Next 🖓 Las               | t 🗍 🗘 Close |                 |                 |

🕈 ตัวอย่างหน้าต่างรายละเอียดสินค้า ( F11 ) Tab Detail

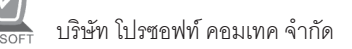

ซึ่งหลังจากที่ได้มีการตรวจสอบรายการบันทึกรายละเอียด Lot & Serial ของสินค้า เรียบร้อยแล้วให้ Click Close โปรแกรมจะกลับมาแสดงหน้า Detail อีกครั้ง ดังรูป

| ັງລະບຸມັຄຳໃນບລະເບີກ                                                                                                    |                        |          |              |       |                |  |
|----------------------------------------------------------------------------------------------------|------------------------|----------|--------------|-------|----------------|--|
| รายการเอกสาร 2 ของบิกศลิต<br>เลชที่ของบุลัติ [CPI-4801-0013 05/01/2548 รหัสผู้อนุมัติ ขา<br>เสชที่นอกสาร [CPI-4801-0013 ชี รหัสผู้อนุมัติ [P-00000017 ขามารสาว สุทธิพันท์ เทียนทอง<br>วันที่อนุมัติ 18/02/2548 ชี รหัสแผนก 003 ขิStore<br>หมายเหตุ ของบิกสินค้าไร้ในการผลิต |                        |          |              |       |                |  |
| No. อนุมัติ รหัสสินค้า                                                                                                    | ชื่อสินค้า             | หน่วยนับ | คลัง ที่เก็บ | สำนวน | จำนวนอนุมัติ 🔼 |  |
| 1 🔽 RM-CS-WT00001                                                                                                    | ตัวถึงสีขาวใหญ่        | 02       | BC BR1       | 2.00  | 2.00           |  |
| 2 🔽 RM-HD-SG00001                                                                                                    | ฮาร์ดดิสค์ ซีเกท 40 GB | 02       | BC BR1       | 2.00  | 2.00           |  |
| 3 🗖                                                                                                    |                        |          |              | .00   | .00            |  |
| 4                                                                                                    |                        |          |              | .00   | .00            |  |
| 5                                                                                                    |                        |          |              | .00   | .00            |  |
| 6                                                                                                    |                        |          |              | .00   | .00            |  |
|                                                                                                    |                        |          |              | .00   | .00            |  |
|                                                                                                    |                        |          |              | .00   | .00            |  |
| 9                                                                                                    |                        |          |              | .00   | .00            |  |
|                                                                                                    |                        |          |              | .00   | .00            |  |
|                                                                                                    |                        |          |              |       | •              |  |
| <u>=_3-3-10</u>                                                                                                    |                        |          |              | รวม   | 4.00           |  |
| Detail Detail                                                                                                    |                        |          |              |       |                |  |
| 🗋 New 🔄 Save 🗙 Delete 🖳 Find 🔹 IC List 🚔 Print 🗍 🗰 Close                                                                                                    |                        |          |              |       |                |  |

🕈 ตัวอย่างการบันทึกอนุมัติใบขอเบิก Tab Detail

### Description

สำหรับการบันทึกอนุมัติใบขอเบิกนี้ เป็นการอ้างอิงรายการใบขอเบิกมาบันทึก ดังนั้นหาก มีการบันทึกค่ำคลิบายรายการมาจากใบขคเบิกแล้ว โปรแกรมจะแสดงให้คัตโนมัติ และจะไม่สามารถแก้ไขหรือเพิ่มเติมข้อมูลได้

| No                         | Description                               |   |  |  |  |
|----------------------------|-------------------------------------------|---|--|--|--|
| 1                          | บันทักรายการขอเบิกสินค้าเพื่อใช้ในการผลิต | 1 |  |  |  |
| 2                          |                                           | l |  |  |  |
| 3                          |                                           | l |  |  |  |
| 4                          |                                           | l |  |  |  |
| 5                          |                                           |   |  |  |  |
| 6                          |                                           |   |  |  |  |
| 7                          |                                           | l |  |  |  |
| 8                          |                                           |   |  |  |  |
| 9                          |                                           |   |  |  |  |
| 10                         |                                           |   |  |  |  |
|                            |                                           | 1 |  |  |  |
| 1<br>1<br>1<br>1<br>1<br>1 |                                           |   |  |  |  |
| 😭 Detail 🔗 Description     |                                           |   |  |  |  |

### 🕈 ตัวอย่างการบันทึกอนุมัติใบขอเบิก Tab Description